## Android Smartphone, mobiler Hotspot-Einstellungen

Steht keine wLan-Verbindung zur Verfügung, um z.B. ihr Laptop/Tablet mit dem Internet zu verbinden, dann kann der sogenannte "mobile Hotspot" diese Verbindung herstellen. Dabei nutzen Sie das Datenvolumen ihres Smartphones, welches als wLan-Router eingesetzt wird.

## Voraussetzung: eine Telefon-SIM-Karte mit Datenkontingent

So verbinden Sie ihr Android Smartphone drahtlos mit ihrem Laptop/Tablet:

- Starten Sie ihr Smartphone

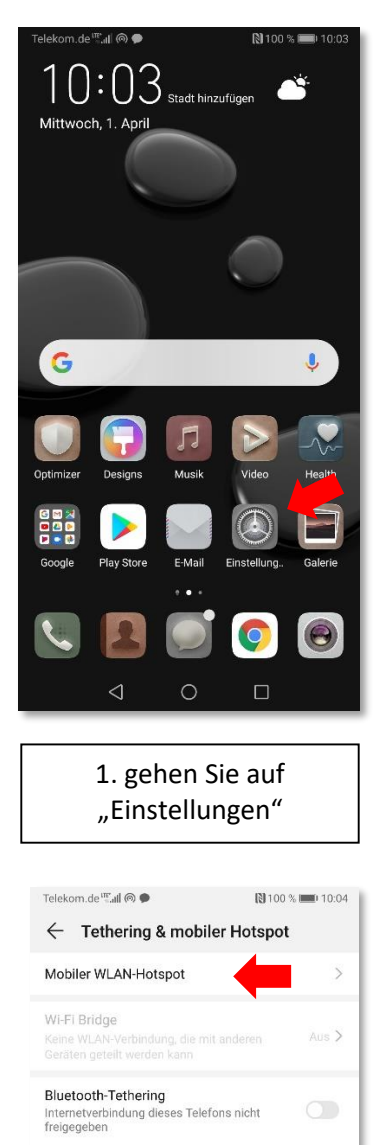

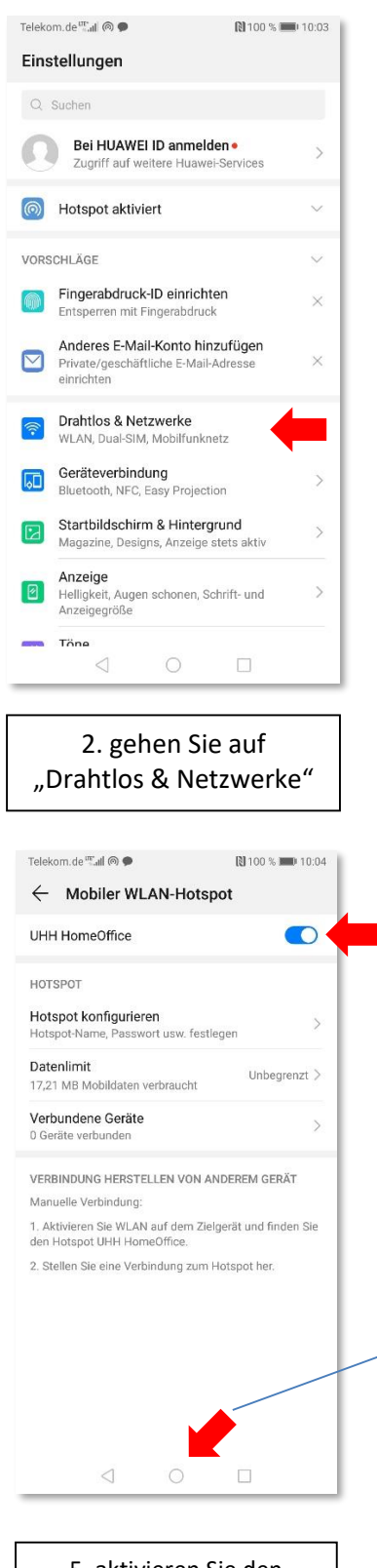

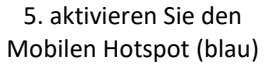

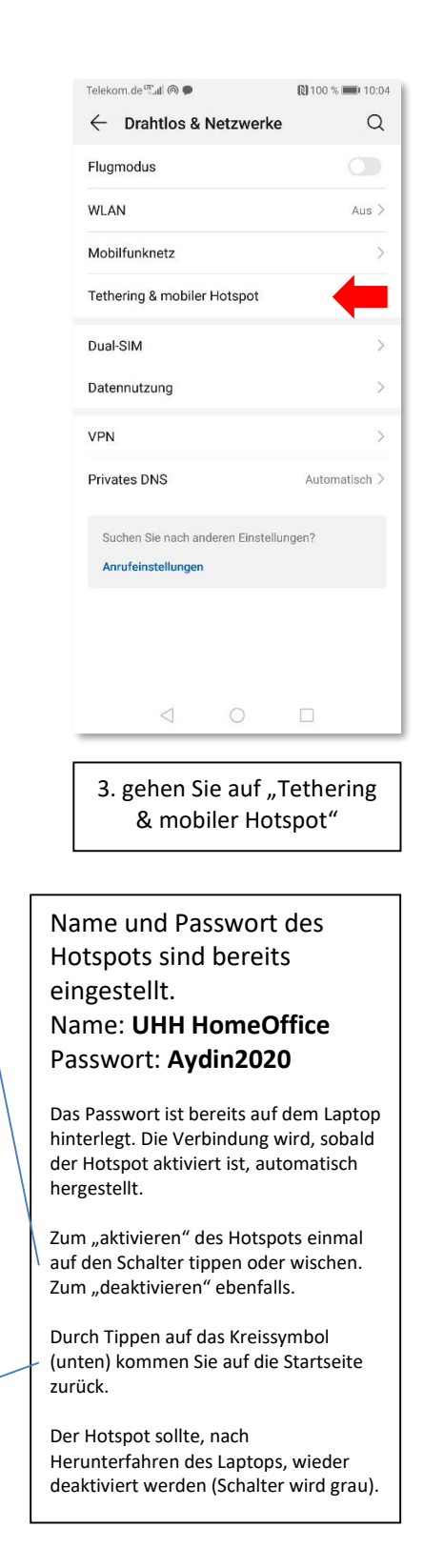

4. gehen Sie auf "Mobiler WLAN-Hotspot"

USB-Tethering

Keine USB-Verbindung

## **Cisco VPN Client Anmeldung & OES Client Anmeldung**

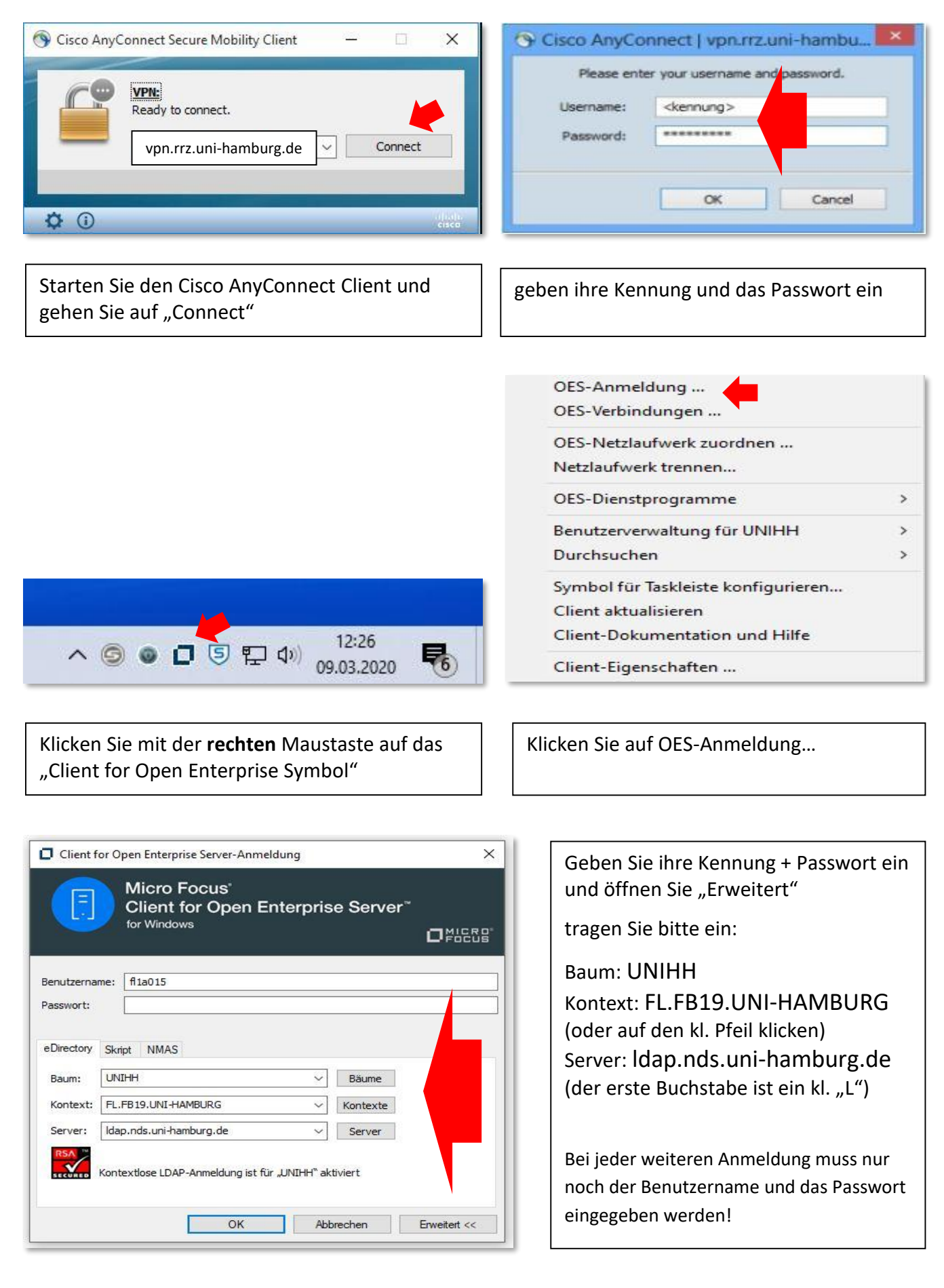